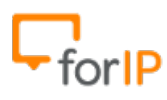

# 9 Passos para configurar o ATA CISCO SPA 2120

## **Requisitos**:

- Conectar o ATA na energia elétrica.
- Conectar o cabo de rede na porta LAN (Ethernet) do ATA.

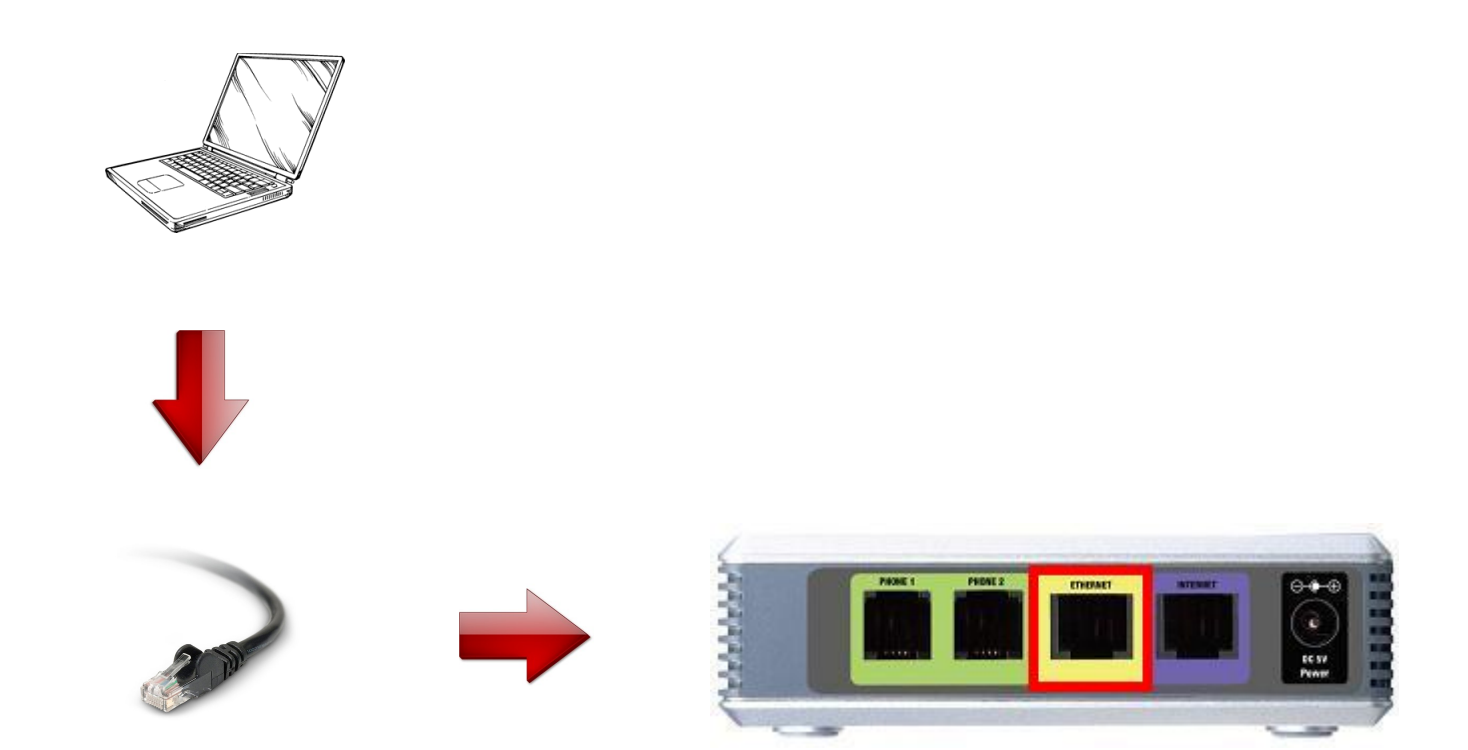

**Ateção**: Siga atentamente o passo a passo, para configurar corretamente este dispositivo.

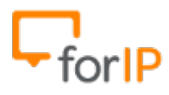

1- Vamos acessar o painel de configurações do ATA.

Para começar, digite na barra de endereços do seu navegador o endereço 192.168.0.1 e pressione <u>ENTER</u>.

| <b>( 1</b> 92.168.0.1 | ▼ C <sup>4</sup> |
|-----------------------|------------------|
| $\sim$                |                  |

Feito isso você estará nesta página, Clique em Admin Login:

| Ro         | uter           | Voice             |                         |                            |
|------------|----------------|-------------------|-------------------------|----------------------------|
| Status     | Wan Setup      |                   |                         | Admin Login basic   advanc |
| Product II | nformation     |                   |                         |                            |
| Product Na | ame:           | SPA-2102          | Serial Number:          | CF500M323451               |
| Software \ | /ersion:       | 3.3.6             | Hardware Version:       | 1.3.5(a)                   |
| MAC Addr   | ess:           | 000E084157CE      | Client Certificate:     | Installed                  |
| Customiza  | ition:         | Open              |                         |                            |
| Svstem S   | tatus          |                   |                         |                            |
| Current Ti | me:            | 7/2/2014 06:59:36 | Elapsed Time:           | 00:44:11                   |
| Wan Conn   | ection Type:   | DHCP              | Current IP:             | 10.224.210.89              |
| Host Name  | e;             | SipuraSPA         | Domain:                 | ng.corp                    |
| Current No | etmask:        | 255.255.255.0     | Current Gateway:        | 10.224.210.1               |
| Primary D  | NS:            | 10.224.229.25     |                         |                            |
| Secondary  | DNS:           |                   |                         |                            |
| LAN IP Ad  | dress:         | 0.0.0             | Broadcast Pkts Sent:    | 4                          |
| Broadcast  | Bytes Sent:    | 1368              | Broadcast Pkts Recv:    | 17409                      |
| Broadcast  | Bytes Recv:    | 1910151           | Broadcast Pkts Dropped: | 0                          |
| Broadcast  | Bytes Dropped: | 0                 |                         |                            |
|            |                | Undo All Changes  | Submit All Changes      |                            |

Depois clique em advanced

User Login basic | advanced

| A Division of Cis     | SYS®<br>co Systems, Inc. | Linksys F              | Linksys Phone Adapter Configuration  |  |  |  |  |
|-----------------------|--------------------------|------------------------|--------------------------------------|--|--|--|--|
| Router                | Voice                    |                        |                                      |  |  |  |  |
| Info System SIP       | Provisioning Regio       | nal Line 1 Line 2 User | 1 User 2 User Login basic   advanced |  |  |  |  |
| Product Information   |                          |                        |                                      |  |  |  |  |
| Product Name:         | SPA-2102                 | Serial Numbe           | r: CF500M323451                      |  |  |  |  |
| Software Version:     | 3.3.6                    | Hardware Ve            | rsion: 1.3.5(a)                      |  |  |  |  |
| MAC Address:          | 000E084157CE             | Client Certific        | ate: Installed                       |  |  |  |  |
| Customization:        | Open                     |                        |                                      |  |  |  |  |
|                       |                          |                        |                                      |  |  |  |  |
| System Status         |                          |                        |                                      |  |  |  |  |
| Current Time:         | 1/1/2003 12:20:          | 47 Elapsed Time        | .: 00:17:59                          |  |  |  |  |
| RTP Packets Sent:     | 0                        | RTP Bytes Se           | nt: 0                                |  |  |  |  |
| RTP Packets Recv:     | 0                        | RTP Bytes Re           | cv: 0                                |  |  |  |  |
| SIP Messages Sent:    | 0                        | SIP Bytes Ser          | nt: O                                |  |  |  |  |
| SIP Messages Recv:    | 0                        | SIP Bytes Re           | cv: 0                                |  |  |  |  |
| External IP:          |                          |                        |                                      |  |  |  |  |
|                       |                          |                        |                                      |  |  |  |  |
| Line 1 Status         |                          |                        |                                      |  |  |  |  |
| Hook State:           | On                       | Registration 1         | State: Not Registered                |  |  |  |  |
| Last Registration At: |                          | Next Registra          | ation In:                            |  |  |  |  |
| Message Waiting:      | No                       | Call Back Act          | ive: No                              |  |  |  |  |
| Last Called Number:   |                          | Last Caller N          | umber:                               |  |  |  |  |
| Mapped SIP Port:      |                          |                        |                                      |  |  |  |  |
| Call 1 State:         | ldle                     | Call 2 State:          | Idle                                 |  |  |  |  |
| Call 1 Tone:          | None                     | Call 2 Tone:           | None                                 |  |  |  |  |
| Call 1 Encoder:       |                          | Call 2 Encode          | er:                                  |  |  |  |  |
| Call 1 Decoder:       |                          | Call 2 Decode          | er:                                  |  |  |  |  |
| Call 1 FAX:           |                          | Call 2 FAX:            |                                      |  |  |  |  |
| Call 1 Type:          |                          | Call 2 Type:           |                                      |  |  |  |  |
| Call 1 Remote Hold:   |                          | Call 2 Remot           | e Hold:                              |  |  |  |  |
| Call 1 Callback:      |                          | Call 2 Callbac         | tk:                                  |  |  |  |  |

## 3- Clique na aba Line 1.

| Router          | Voice           |               |                      |                   |                  |
|-----------------|-----------------|---------------|----------------------|-------------------|------------------|
| Info System SIP | Provisioning Re | gional Line 1 | Line 2 User 1 User 2 | <u>User Login</u> | basic   advanced |

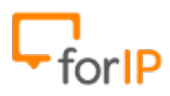

# 4- Na aba <u>Line 1</u> role a página para baixo e quando chegar em <u>Proxy and Registration</u> preencha os campos marcados em vermelho na tela abaixo:

| Proxy:                       |               |                            |            |
|------------------------------|---------------|----------------------------|------------|
| and the second second second | 10.224.210.29 |                            |            |
| Outbound Proxy:              |               |                            |            |
| Use Outbound Proxy:          | no 🛨          | Use OB Proxy In Dialog:    | yes 🛨      |
| Register:                    | yes 📩         | Make Call Without Reg:     | no 🛨       |
| Register Expires:            | 3600          | Ans Call Without Reg:      | no 🛨       |
| Use DNS SRV:                 | no 🛨          | DNS SRV Auto Prefix:       | no 🛨       |
| Proxy Fallback Intvl:        | 3600          | Proxy Redundancy Method:   | Normal 🗾   |
| Voice Mail Server:           |               | Mailbox Subscribe Expires: | 2147483647 |
| Subscriber Information       |               |                            |            |
| Display Name:                | 9648          | User ID:                   | 9648       |
| Password:                    | *****         | Use Auth ID:               | no 🛨       |
| Auth ID:                     |               |                            |            |
| Mini Certificate:            |               |                            |            |
| SRTP Private Key:            |               |                            |            |
|                              |               |                            |            |
| Supplementary Service        | Subscription  |                            |            |
| Call Waiting Serv:           | no 💌          | Block CID Serv:            | no 🛨       |
| Block ANC Serv:              | no 💌          | Dist Ring Serv:            | no 🛨       |
| Cfwd All Serv:               | no 💌          | Cfwd Busy Serv:            | no 🗾       |
| Cfwd No Ans Serv:            | no 🛨          | Cfwd Sel Serv:             | no 🛨       |
| Cfwd Last Serv:              | no 💌          | Block Last Serv:           | no 📩       |
| Accept Last Serv:            | no 💌          | DND Serv:                  | no 💌       |
| CID Serv:                    | no 💌          | CWCID Serv:                | no 🛨       |
| Call Return Serv:            | no 🔻          | Call Redial Serv:          | no 🛨       |
| Call Back Serv:              | no 🛨          | Three Way Call Serv:       | no 🛨       |
| Three Way Conf Serv:         | no 💌          | Attn Transfer Serv:        | no 🛨       |
| Unattn Transfer Serv:        | no 💌          | MWI Serv:                  | no 🛨       |
| VMWI Serv:                   | no 🛨          | Speed Dial Serv:           | no 🛨       |
| Secure Call Serv:            | no 💌          | Referral Serv:             | no 🛨       |
| Fosturo Dial Sona            | no 🔻          | Service Announcement Serv: | no 🔻       |

#### Proxy: IP do PABX

- Display Name: Nome ou numero do usuário do ramal físico
- User ID: Nome do usuário para autenticação no PABX
- Password: Senha do usuário para autenticação no PABX
- Em <u>Supplementary Service Subscription</u> deixe todos os campos como **NO**.
- 5- Agora, desça mais um pouco até chegar em Dial Plan.

Primeiramente apague tudo o que esta dentro do campo , deixando-o vazio.

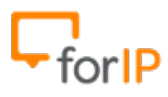

| Dial Plan                      |                  |                       |           |
|--------------------------------|------------------|-----------------------|-----------|
| Dial Plan:                     |                  |                       |           |
| Enable IP Dialing:             | no 💌             | Emergency Number:     |           |
| FXS Port Polarity Configuratio | n                |                       |           |
| Idle Polarity:                 | Forward 💌        | Caller Conn Polarity: | Forward 💌 |
| Callee Conn Polarity:          | Forward 💌        |                       |           |
|                                | Undo All Changes | Submit All Changes    |           |

#### Agora coloque o seguinte valor nele:

## (\*xx.|#xx.|[3469]11|0|00|[2-9]xxxxxx|1xxx[2-9]xxxxxS0|xxxxxxxxx.)

### Depois clique em <u>Submit All Changes</u>, veja o exemplo abaixo.

| Dial Plan                 |                     |                                 |                   |  |
|---------------------------|---------------------|---------------------------------|-------------------|--|
| Dial Plan:                | (*xx. #xx. [3469]11 | 0 00 [2-9]xxxxxx 1xxx[2-9]xxxxx | xS0 xxxxxxxxxxx.) |  |
| Enable IP Dialing:        | no 💌                | Emergency Number:               |                   |  |
|                           |                     |                                 |                   |  |
| FXS Port Polarity Configu | iration             |                                 |                   |  |
| ldle Polarity:            | Forward 💌           | Caller Conn Polarity:           | Forward 💌         |  |
| Callee Conn Polarity:     | Forward 💌           |                                 |                   |  |
|                           | Undo All Chan       | ges Submit All Changes          | 1                 |  |
|                           |                     |                                 |                   |  |

6- Ainda em <u>Voice</u> clique no menu <u>Regional</u>, como no exemplo abaixo:

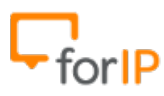

| Router          | Voice        |          |        |        |        |        |                   |              |          |
|-----------------|--------------|----------|--------|--------|--------|--------|-------------------|--------------|----------|
| Info System SIP | Provisioning | Regional | Line 1 | Line 2 | User 1 | User 2 | <u>User Login</u> | <u>basic</u> | advanced |

Desça a pagina até encontrar <u>Control Timer Values (sec)</u>

Você mudará apenas o campo<u>Interdigit Long Timer</u>, coloque <u>3</u> assim como no exemplo e depois desça a pagina e clique em <u>Submit All Changes</u>.

|   | ····· 9 ····· 9                |      |                          |         |
|---|--------------------------------|------|--------------------------|---------|
| • | Ring Voltage:                  | 85   | CWT Frequency:           | 440@-10 |
|   |                                |      |                          |         |
|   | Control Timer Values (sec)     |      |                          |         |
|   | Hook Flash Timer Min:          | .1   | Hook Flash Timer Max:    | .9      |
|   | Callee On Hook Delay:          | 0    | Reorder Delay:           | 5       |
|   | Call Back Expires:             | 1800 | Call Back Retry Intvl:   | 30      |
|   | Call Back Delay:               | .5   | VMWI Refresh Intvl:      | 0       |
|   | Interdigit Long Timer:         | 3    | Interdigit Short Timer:  | 3       |
|   | CPC Delay:                     | 2    | CPC Duration:            | 0       |
|   |                                |      |                          |         |
|   | Vertical Service Activation Co | odes |                          |         |
|   | Call Return Code:              |      | Call Redial Code:        | *07     |
|   | Blind Transfer Code:           |      | Call Back Act Code:      |         |
|   | Call Back Deact Code:          |      | Call Back Busy Act Code: | *05     |
|   | Cfwd All Act Code:             |      | Cfwd All Deact Code:     |         |
|   | Cfwd Busy Act Code             |      | Cfwd Busy Deact Code-    |         |

7- Agora clique em Router e depois em Wan Setup Assim como na imagem a seguir

| LINKS<br>A Division of Cisco Sy | SYS®<br>estems, Inc. | Linksys Phone A       | dapter   | Configura            | ntion    |
|---------------------------------|----------------------|-----------------------|----------|----------------------|----------|
| Router                          | Voice                |                       |          |                      |          |
| Status Wan Setup La             | an Setup Application |                       | Use      | r Login <u>basic</u> | advanced |
| Internet Connection Settin      | qs                   |                       |          |                      |          |
| Connection Type:                | DHCP 🗾               |                       |          |                      |          |
| Static IP Settings              |                      |                       |          |                      |          |
| Static IP:<br>Cateway:          |                      | NetMask:              |          |                      |          |
| Galeway.                        |                      |                       |          |                      |          |
| PPPoE Settings                  |                      |                       |          |                      |          |
| PPPOE Login Name:               |                      | PPPOE Login Password: |          |                      |          |
| PPPOE Service Name:             |                      |                       |          |                      |          |
| Ontine of Cattings              |                      |                       |          |                      |          |
| Optional Settings               | Noble Rie Energ      | Domain                |          |                      |          |
| Primary DNS-                    | 8 8 8 8              | Secondary DNS:        |          |                      |          |
| DNS Server Order:               | Manual V             | DNS Query Mode:       | Parallel | <b>*</b> [           |          |
| Primary NTP Server              | 10 224 210 29        | Secondary NTP Server: | ruruner  | <u> </u>             |          |
| rinnary itri berver.            | 10.224.210.25        | Secondary in Server.  |          |                      |          |
| MAC Clone Settings              |                      |                       |          |                      |          |
| Enable MAC Clone Service:       | no 💌                 | Cloned MAC Address:   |          |                      |          |
|                                 |                      |                       |          |                      |          |
| Remote Management               |                      |                       |          |                      |          |
| Enable WAN Web Server:          | yes 🔻                | WAN Web Server Port:  | 80       |                      | _        |
| OOS Settings                    |                      |                       |          |                      |          |
| QOS QDisc:                      | NONE -               | Maximum Uplink Speed: | 128      | (Kbps)               |          |
|                                 |                      |                       |          |                      |          |
| VLAN Settings                   |                      |                       |          |                      |          |
| Enable VLAN:                    | no 🗾                 | VLAN ID:              | 1        | [0x000-0xFFF]        |          |
|                                 | Undo All Changes     | Submit All Changes    |          |                      |          |

No campo <u>Remote Management</u> coloque<u>Yes</u> e depois clique em <u>Submit All Changes</u>, assim como foi feito na imagem acima.

8- Ainda em <u>Router</u>, <u>Clique</u> na aba <u>Lan Setup</u> e mude a opção <u>Networking Service</u> para <u>Bridge</u>, depois confirme <u>clicando</u> em <u>Submit All Changes</u> no final da pagina.

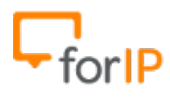

| LINKS<br>A Division of Cisco                                                                                                    | Systems, Inc.                                                              | Linksys Pho                             | ne Adapter Configuration                                                                                                    |
|----------------------------------------------------------------------------------------------------|----------------------------------------------------------------------------|-----------------------------------------|----------------------------------------------------------------------------------------------------|
| Router                                                                                                    | Voice                                                                      |                                         |                                                                                                    |
| Status Wan Setup                                                                                                    | Lan Setup Applicat                                                         | ion                                     | <u>User Login</u> <u>basic</u>   advanced                                                                                                    |
| Networking Service:                                                                                                    | Bridge 🔻                                                                   |                                         |                                                                                                    |
| Auto NetService Private I                                                                                                    | P Ranges: 10.0.0.0-10.2                                                    | 55.255.255,192.168.0.0-192.168.25       | 5.255,172.16.0.0-172.31.255.255                                                                                                    |
| LAN Network Settings                                                                                                    | 100.100.0.1                                                                |                                         |                                                                                                    |
| LAN IP Address:                                                                                                    | 192.168.0.1                                                                | LAN Subnet Mask:                        | 255.255.255.0 •                                                                                                    |
| Enable DHCP Server:<br>DHCP Client Starting IP Ac                                                                                                    | yes ▼<br>ddress: 0.0.0.2                                                   | DHCP Lease Time:<br>Number of Client IP | 24 Hours<br>Addresses: 50                                                                                                    |
| Static DHCP Lease Settin   Enable Host Ma   no  0000000   no  0000000   no  0000000   no  0000000   no  0000000   no  0000000   no  0000000   no  0000000   no  0000000   no  0000000   no  0000000   no  0000000   no  0000000 | ngs<br>c Address<br>000000<br>000000<br>000000<br>000000<br>000000<br>0000 | Submit All Change                       | Host IP Address<br>0.0.0. 0<br>0.0.0. 0<br>0.0.0. 0<br>0.0.0. 0<br>0.0.0. 0<br>0.0.0. 0<br>0.0.0. 0<br>0.0.0. 0<br>0.0.0. 0<br>0.0.0. 0<br>0.0.0. 0<br>0.0.0. 0<br>0.0.0. 0 |

9- Finalmente, conecte sua rede na porta WAN(Internet) do ATA Para utiliza-lo,

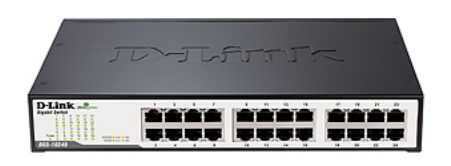

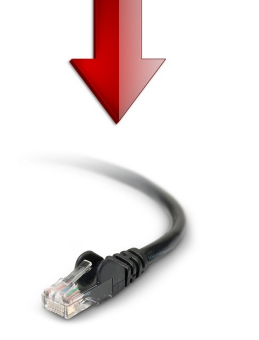

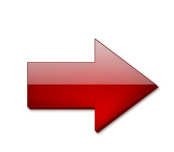

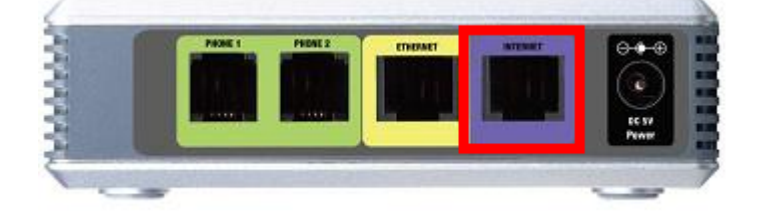